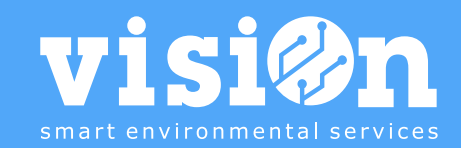

. 00 .....

Filtrar...

PEND.: COMUNIDAD

PEND.: COMUNIDAD

PEND.: COMUNIDAD

PEND.: COMUNIDAD

PEND.: COMUNIDAD

PEND.: COMUNIDAD

PEND.: EMPRESA SERVICIO POSTAL

Aplicaciones Android **visi@n** 

5

JUAN MANUEL SANC...

**3**G **1**2:01 **3**G **1**2:01

1

•

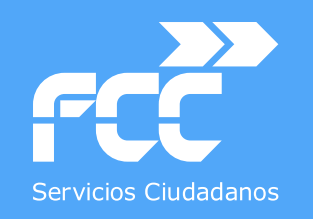

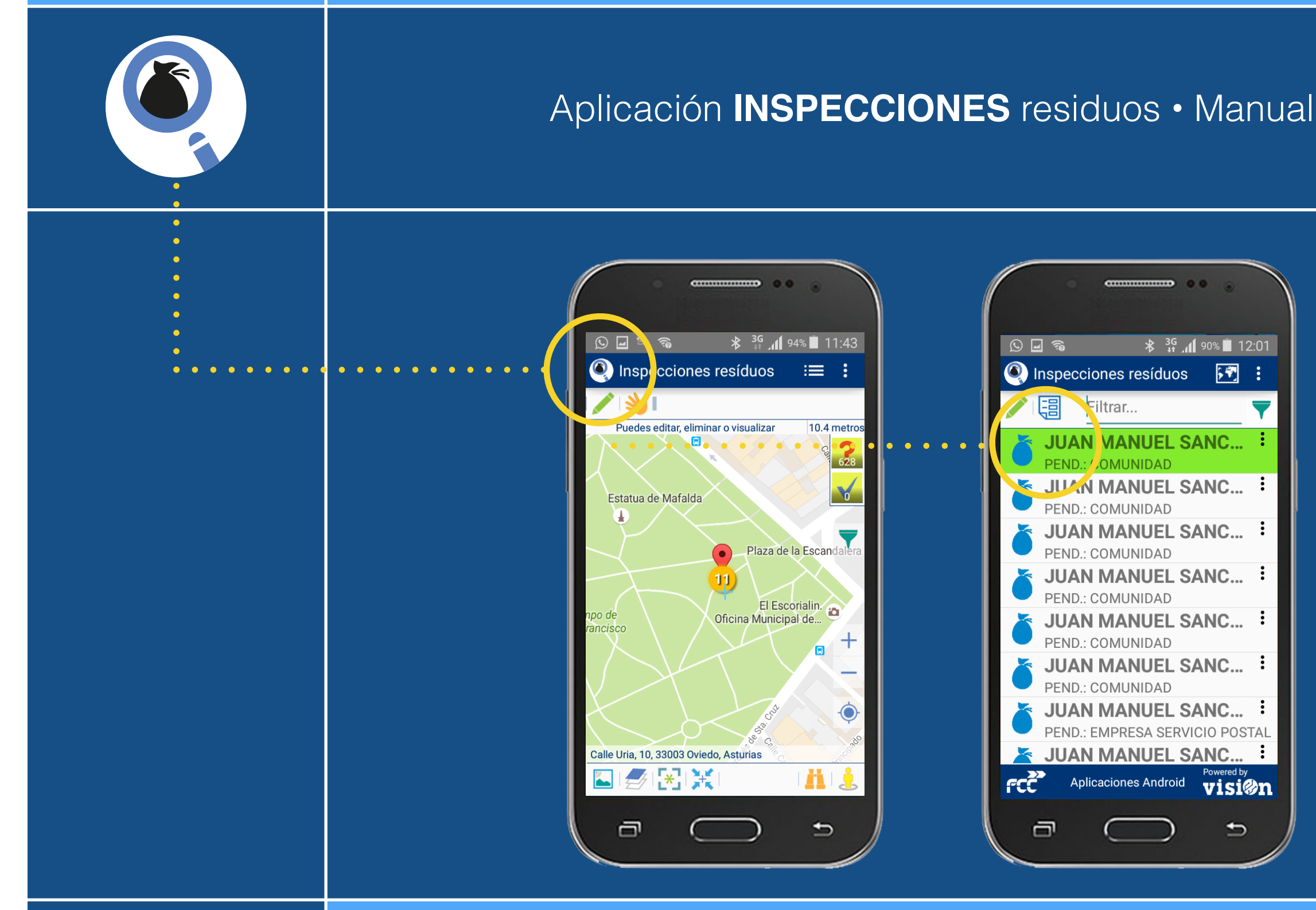

**MANUAL** · Versión 1.0

Departamento de Sistemas y Tecnologías de la Comunicación

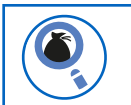

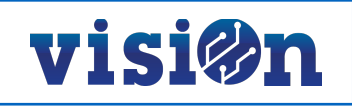

| DESCRIPCIÓN de los elementos de la APLICACIÓN                  | <u> PÁG. 3</u> |
|----------------------------------------------------------------|----------------|
| GESTIÓN y EDICIÓN                                              | <u>PÁG. 4</u>  |
| DESPLAZAMIENTO por el MAPA                                     | <u>PÁG. 5</u>  |
| CONFIGURACIÓN previa                                           | <u> PÁG. 6</u> |
| SELECCIONAR un elemento y EJECUTAR una acción sobre el mapa    | <u> PÁG. 7</u> |
| SELECCIONAR un elemento y EJECUTAR una acción sobre el listado | <u> PÁG. 9</u> |

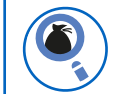

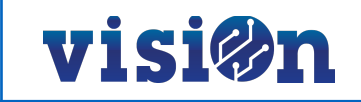

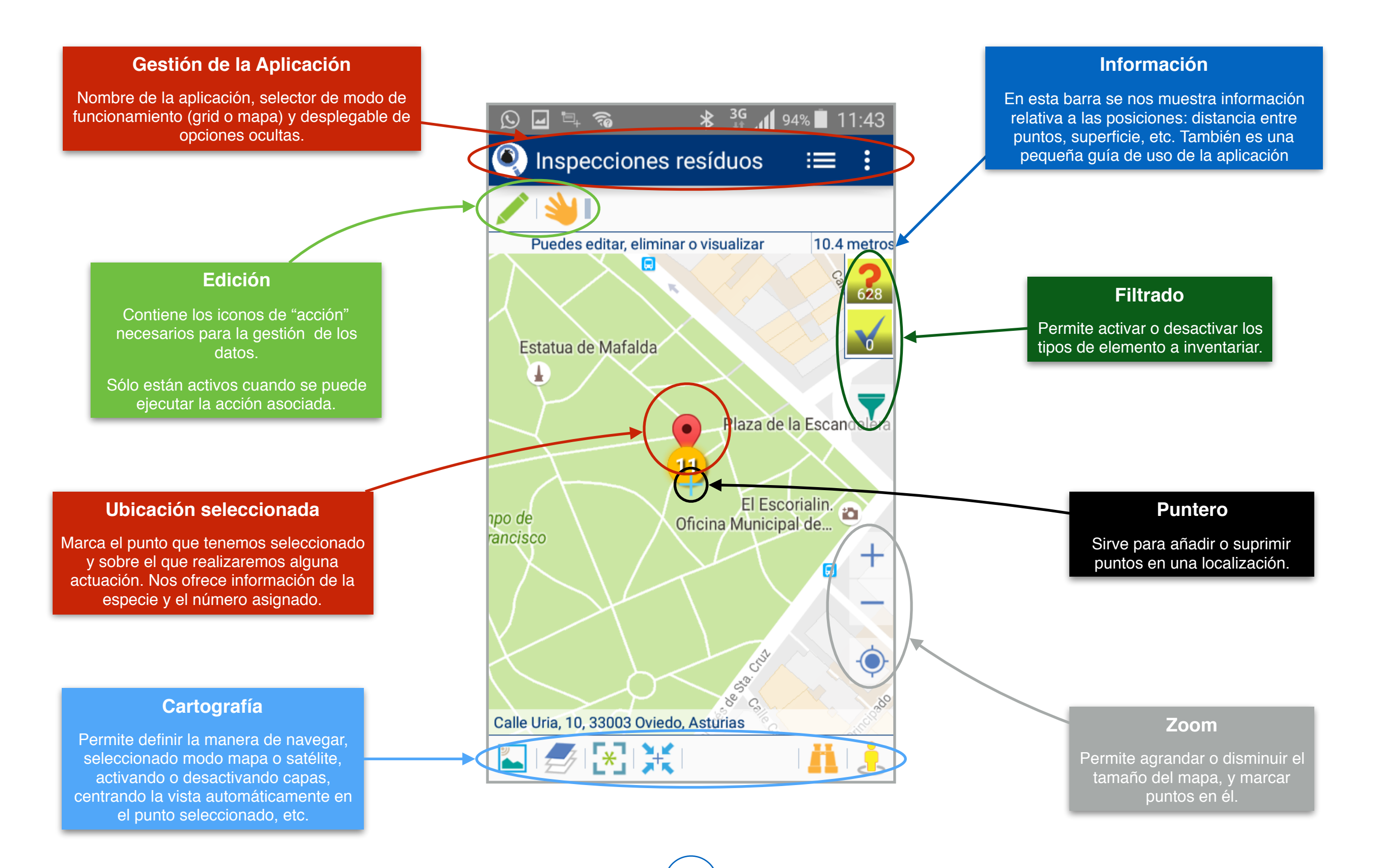

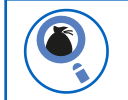

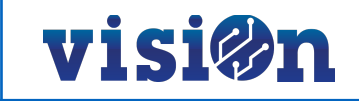

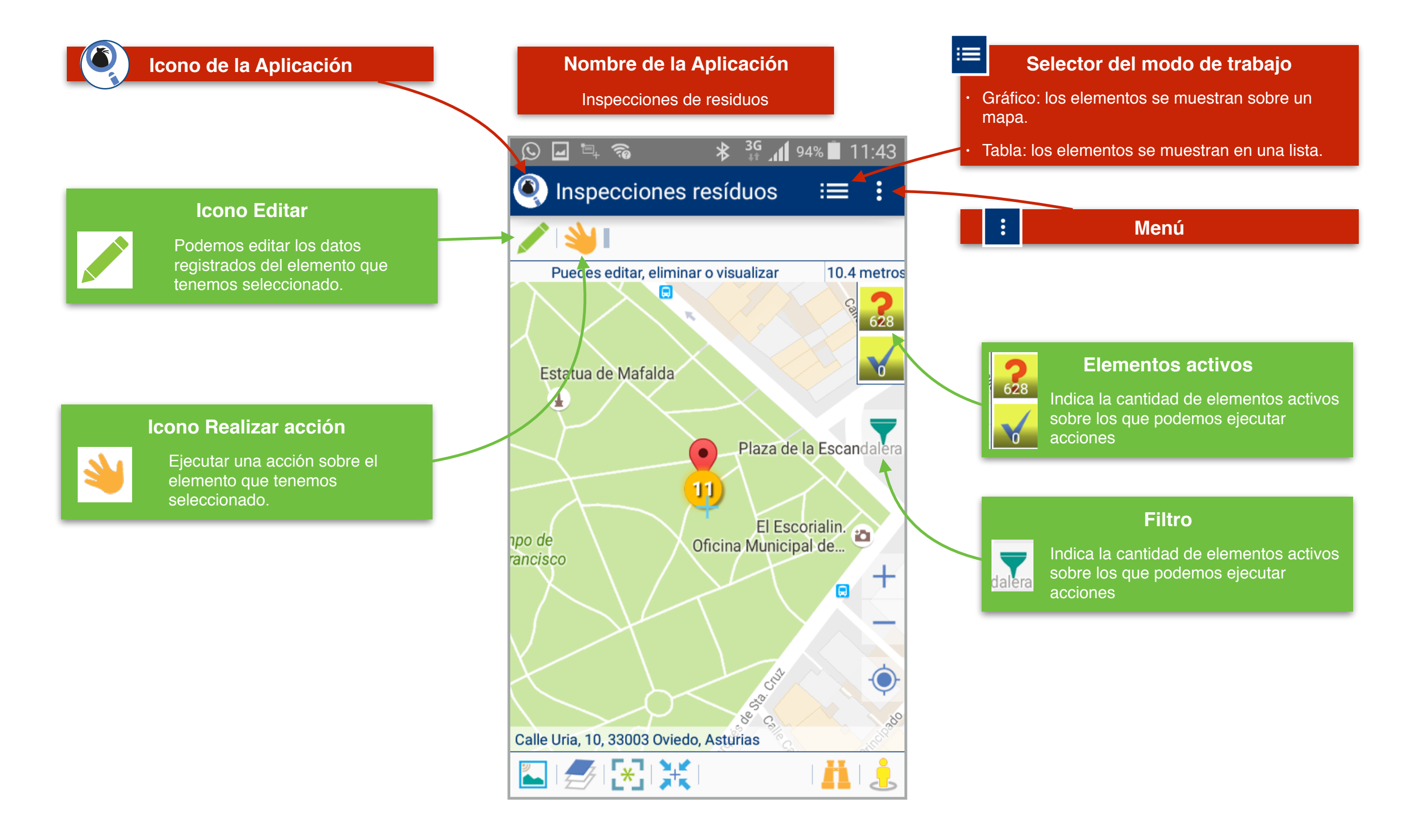

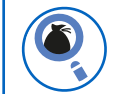

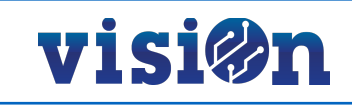

### Hay dos maneras posibles de desplazarse sobre el mapa y fijar una posición:

- Pulsando y arrastrando sin soltar: el mapa se desplaza hasta que soltemos, fijando la posición en ese punto.
- Pulsando en cualquier lugar del mapa: el puntero se centra sobre el lugar en el que hemos pulsado, fijando la posición

#### Búsqueda:

Podemos realizar una búsqueda (dirección postal, código postal, ciudad...) por medio del teclado o por medio del dictado por voz.

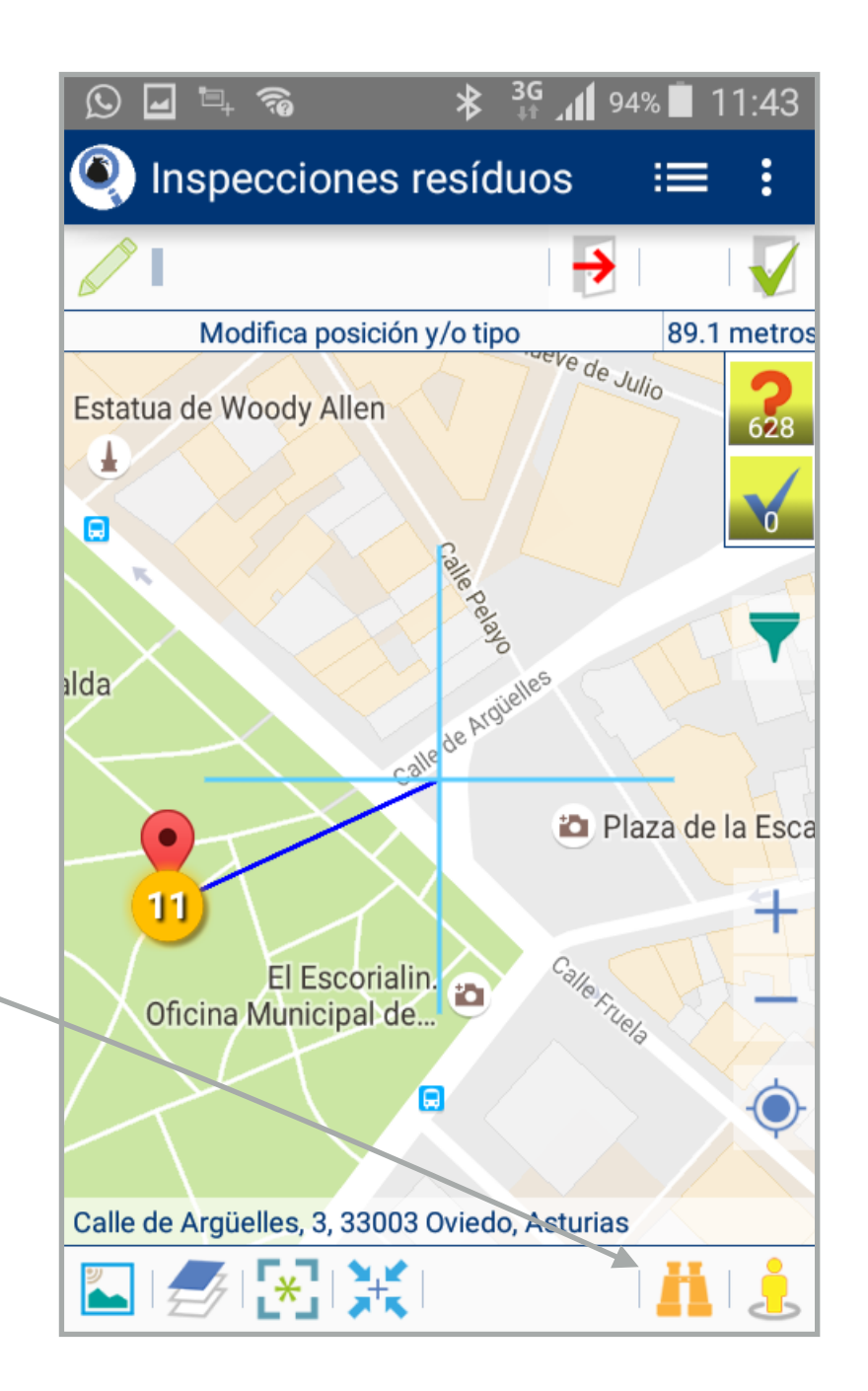

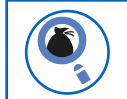

### App Inspecciones residuos • MANUAL DE USO • CONFIGURACIÓN previa

# visi@n

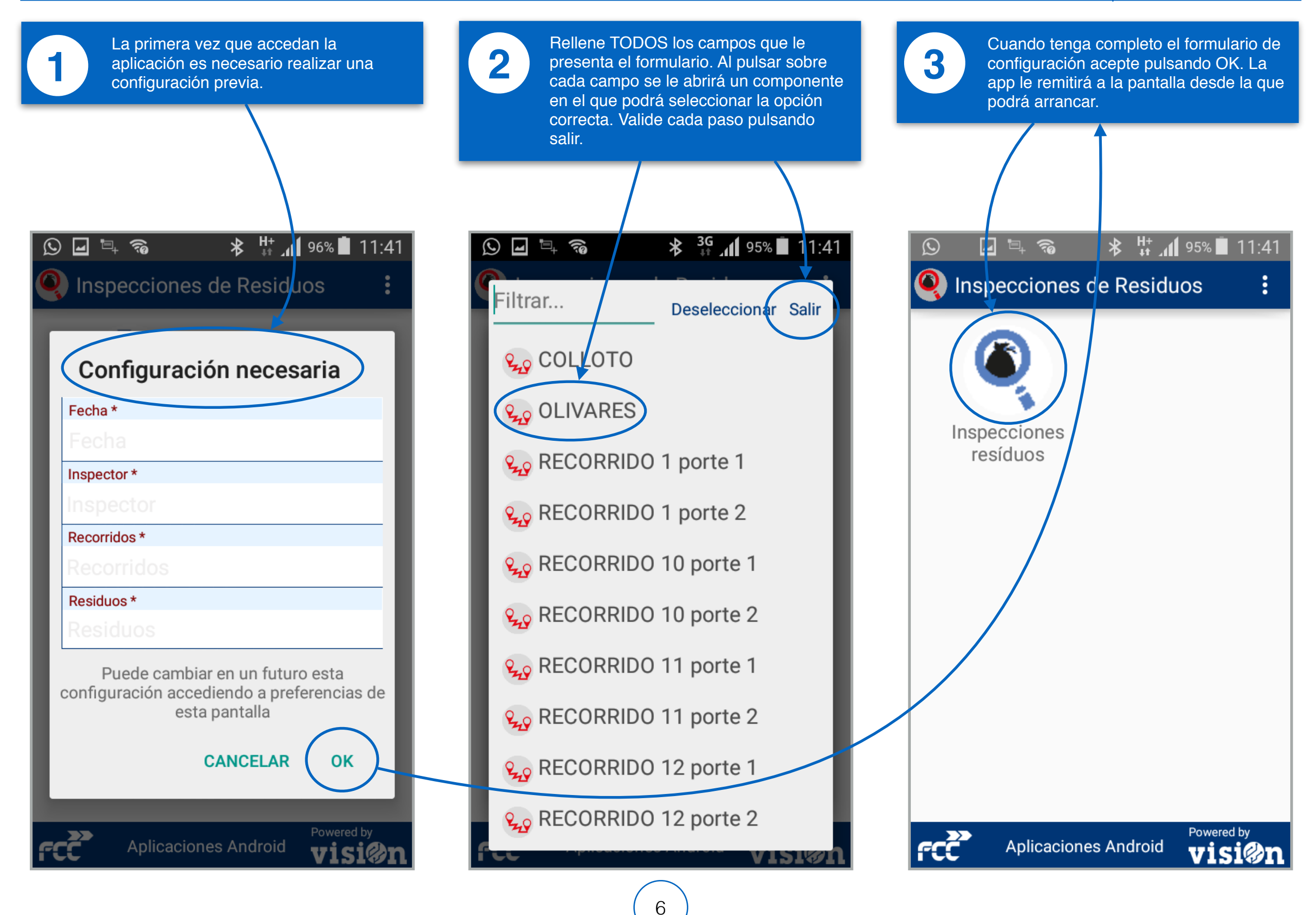

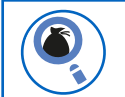

#### App Inspecciones residuos • MANUAL DE USO • SELECCIONAR UN ELEMENTO Y EJECUTAR ACCIÓN I

## visi@n

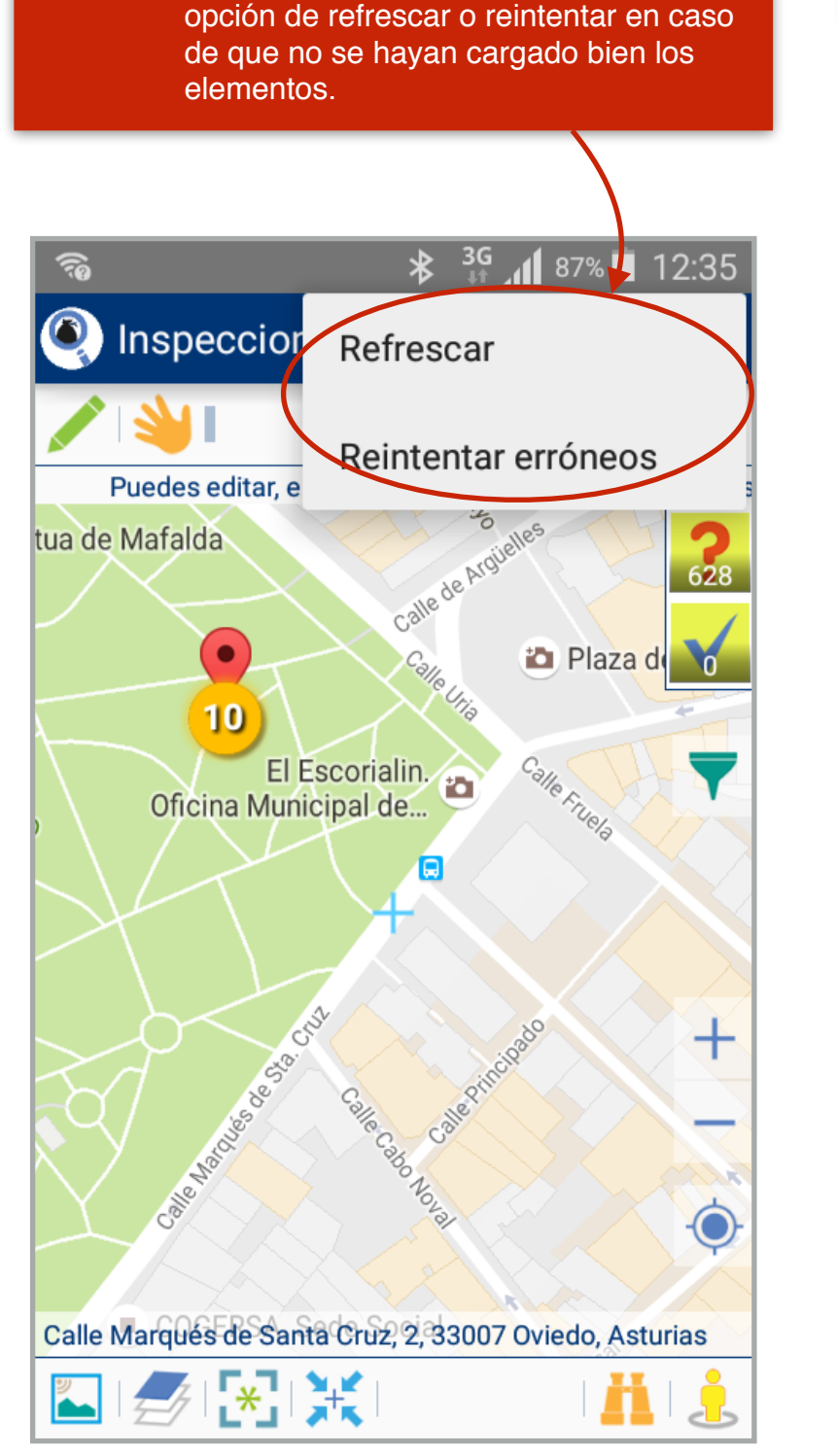

Asegurase de que está situado en la

Puede abrir el menú que le ofrecerá la

ubicación correcta.

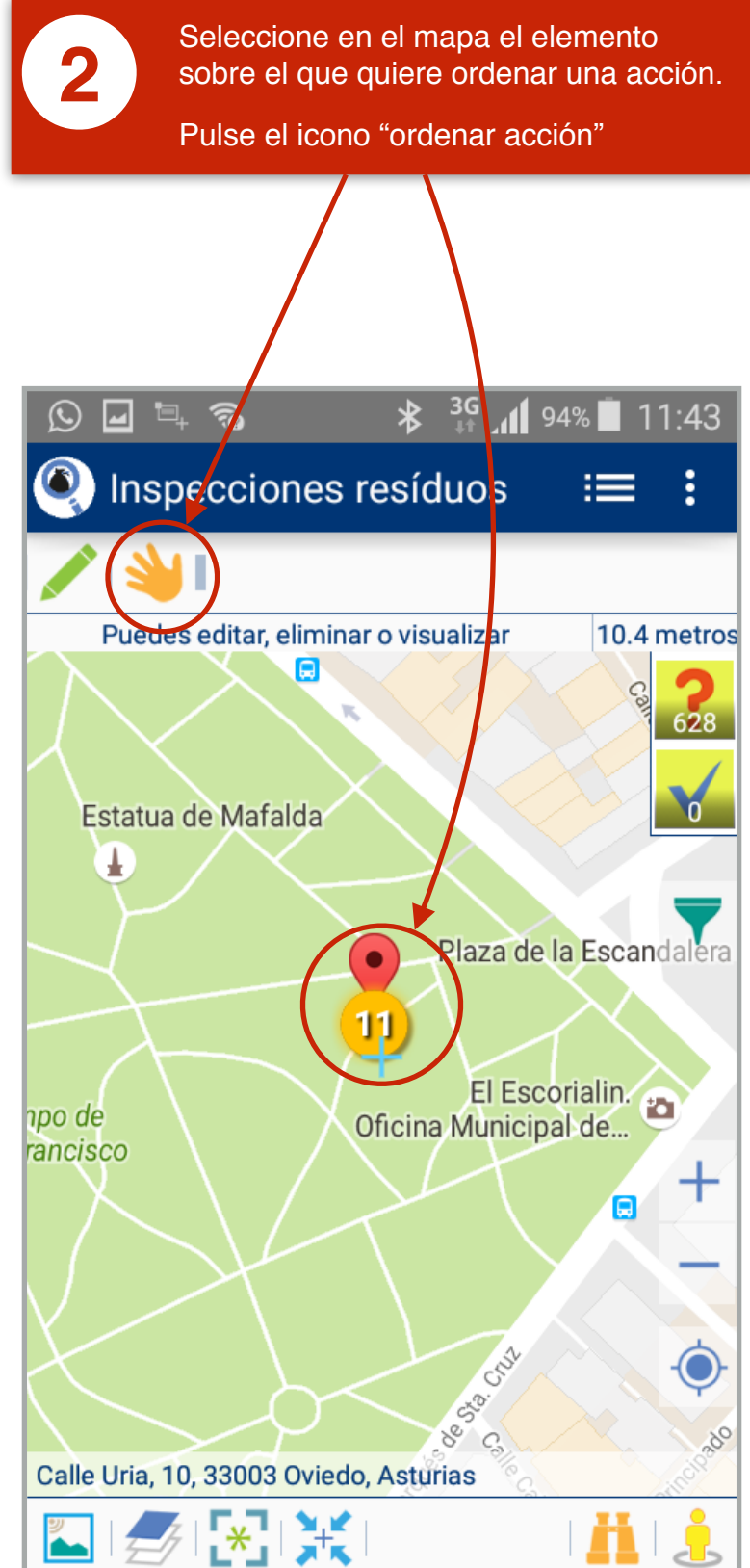

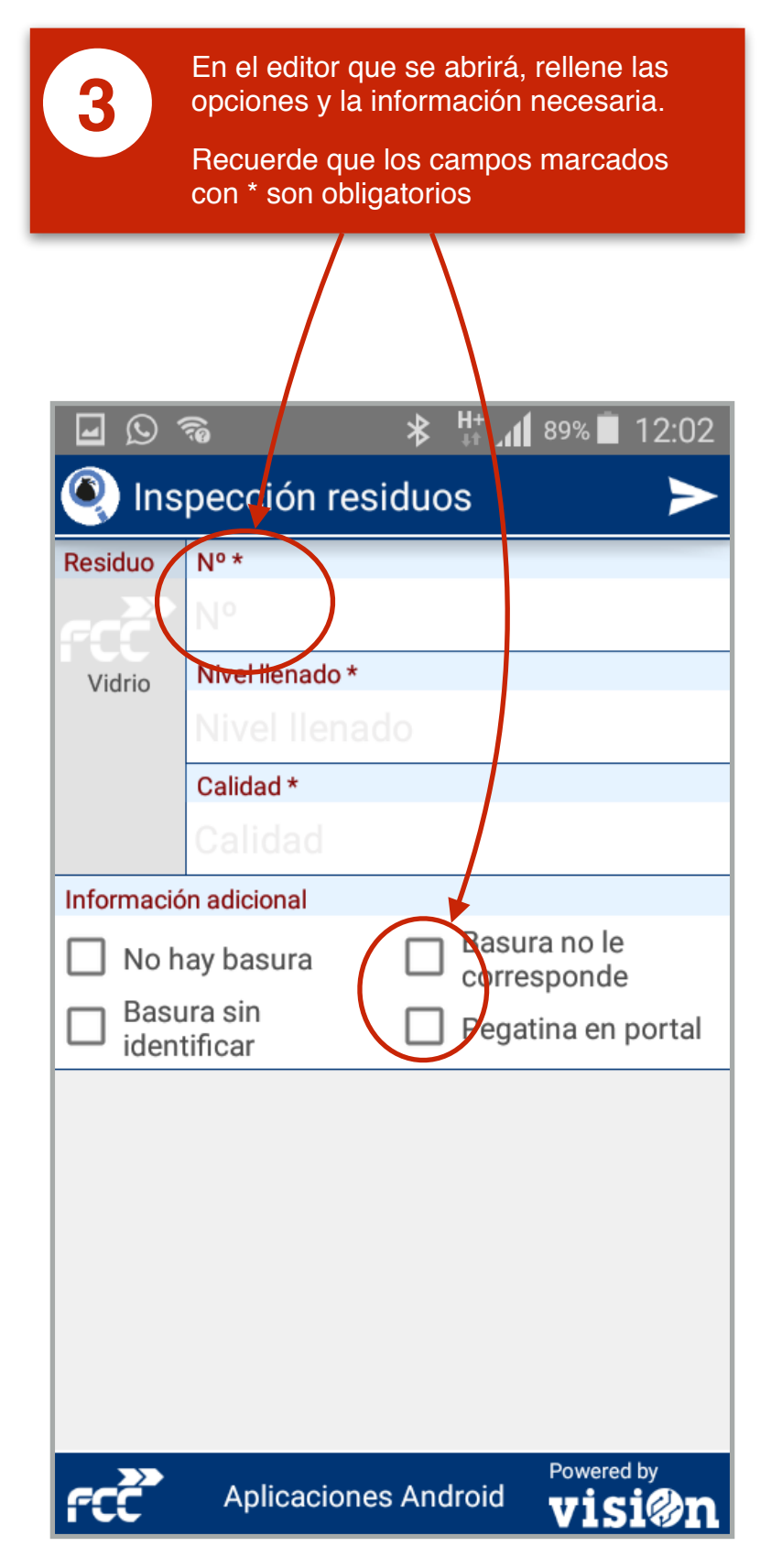

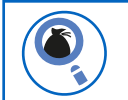

#### App Inspecciones residuos • MANUAL DE USO • SELECCIONAR UN ELEMENTO Y EJECUTAR ACCIÓN II

## visi@n

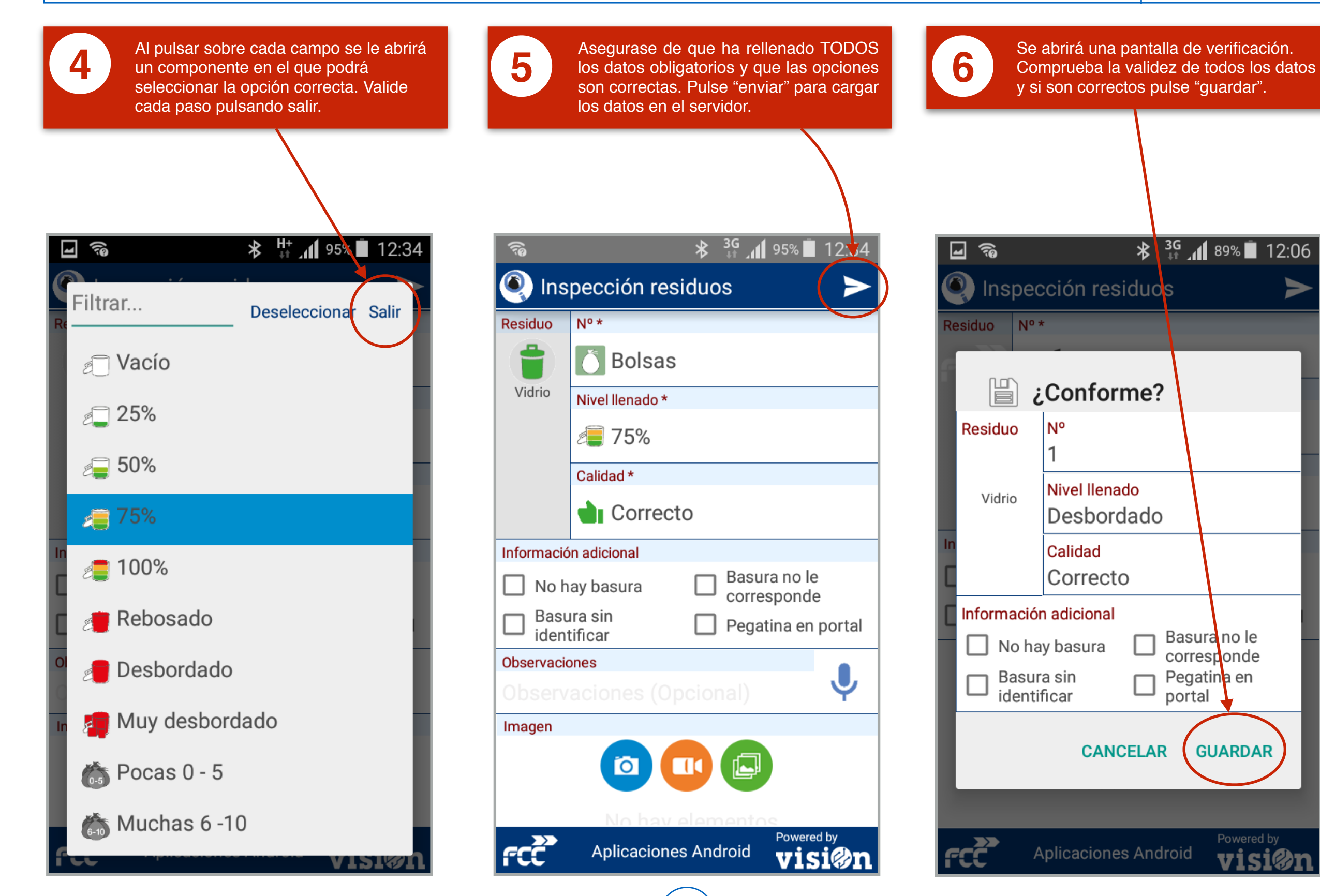

8

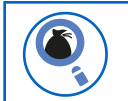

### App Inspecciones residuos • MANUAL DE USO • SELECCIONAR Y EJECUTAR ACCIÓN DESDE LA LISTA I

# visi@n

🔻 👫 📶 90% 🔳 12:02

۶÷

Deseleccionar todo

Deseleccionar todo

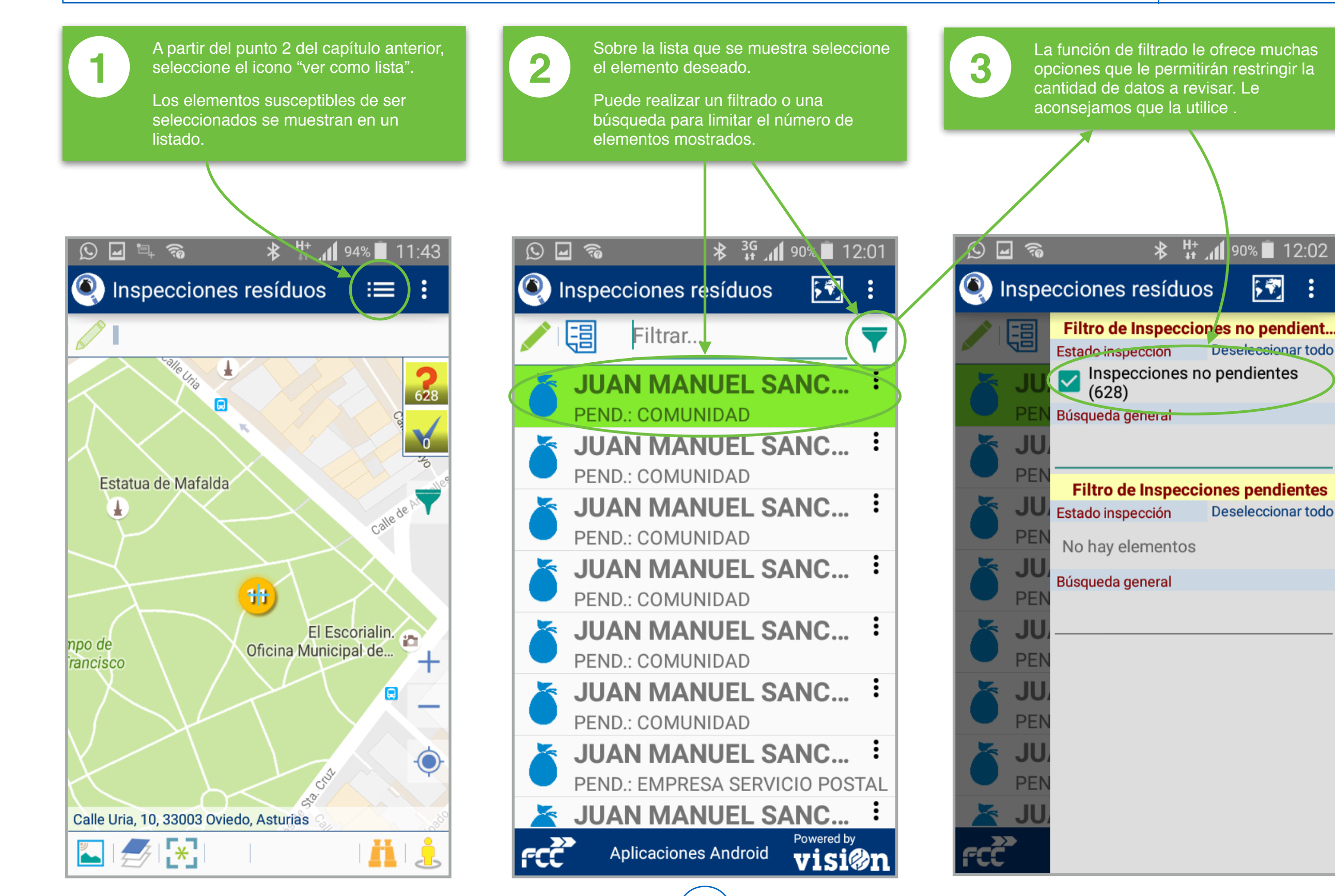

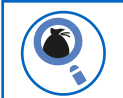

### App Inspecciones residuos • MANUAL DE USO • SELECCIONAR Y EJECUTAR ACCIÓN DESDE LA LISTA II

# visi@n

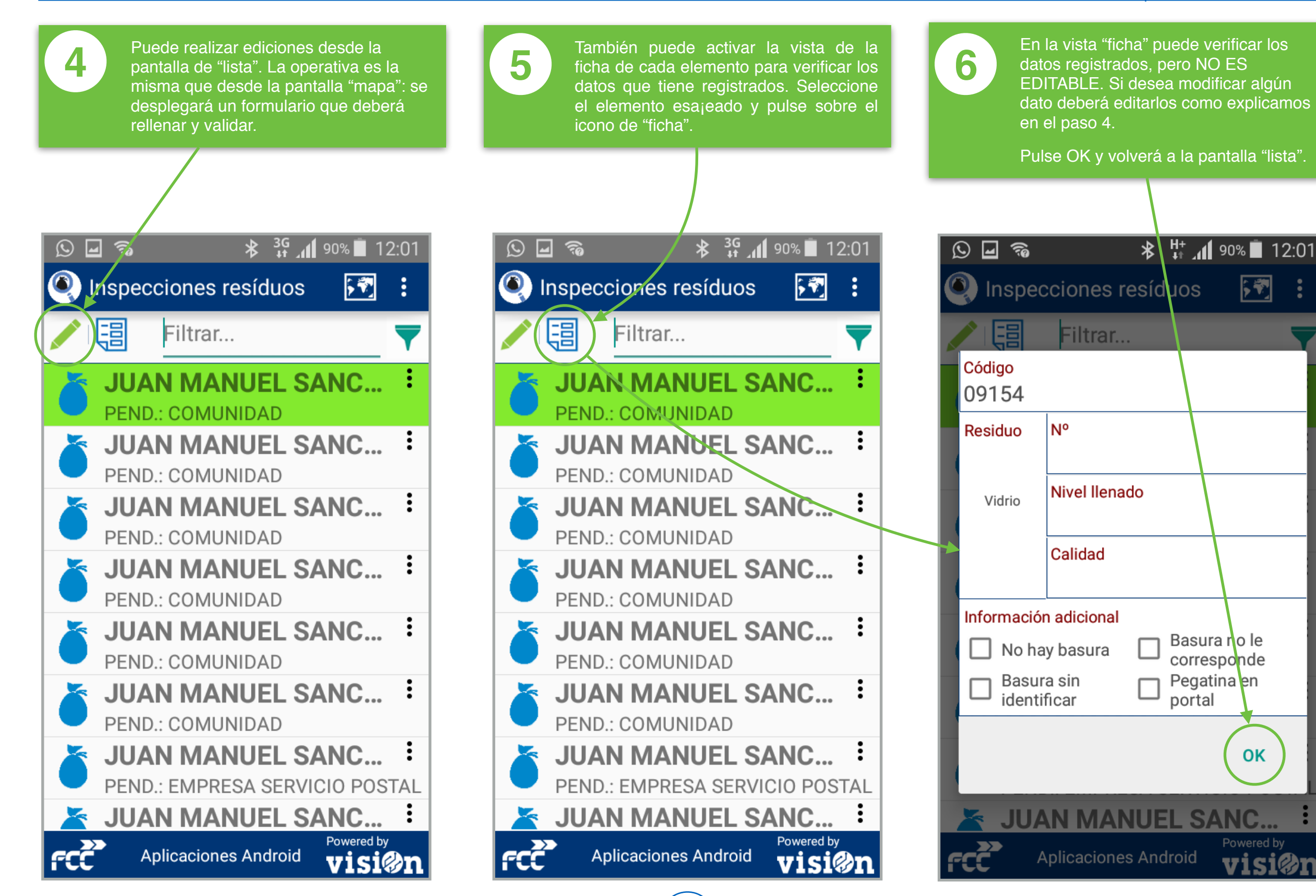

10